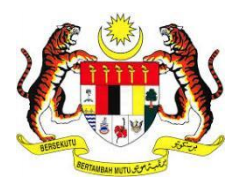

# MANUAL PENGGUNA SISTEM E-KONSULAR

MODUL JANJI TEMU (PENGGUNA LUAR)

DISEDIAKAN OLEH:

Pos Digicert Sdn. Bhd.

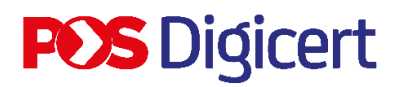

#### **ISI KANDUNGAN**

| ISI KANDUNGAN                     | 2  |
|-----------------------------------|----|
| PENDAHULUAN                       | 3  |
| 1.0 AKSES SISTEM                  | 4  |
| 2.0 LOG MASUK                     | 5  |
| 3.0 JANJI TEMU                    | 6  |
| 3.1 PENDAFTARAN JANJI TEMU BAHARU | 6  |
| 3.2 KEMASKINI MAKLUMAT JANJI TEMU | 11 |
| 3.3 PADAM JANJI TEMU              | 14 |
| 4.0 PENJADUALAN SEMULA JANJI TEMU |    |
| 5.0 LOG KELUAR                    |    |

#### PENDAHULUAN

Tujuan penyediaan Manual Pengguna ini adalah untuk membantu pengguna sistem memahami proses kerja dan penggunaan bagi setiap modul di dalam sistem ini. Dokumentasi ini akan menerangkan dengan terperinci bagaimana sistem ini berfungsi dan memberi gambaran kepada pengguna bagaimana untuk menggunakan sistem tersebut. Manual ini merupakan bahan rujukan atau panduan untuk menggunakan sistem e-Konsular

#### **1.0 AKSES SISTEM**

1. Untuk mengakses ke Sistem e-Konsular, pengguna perlu melayari alamat URL seperti yang berikut:

https://ekonsular.kln.gov.my/

2. Skrin di bawah menunjukkan halaman utama kepada Sistem e-Konsular.

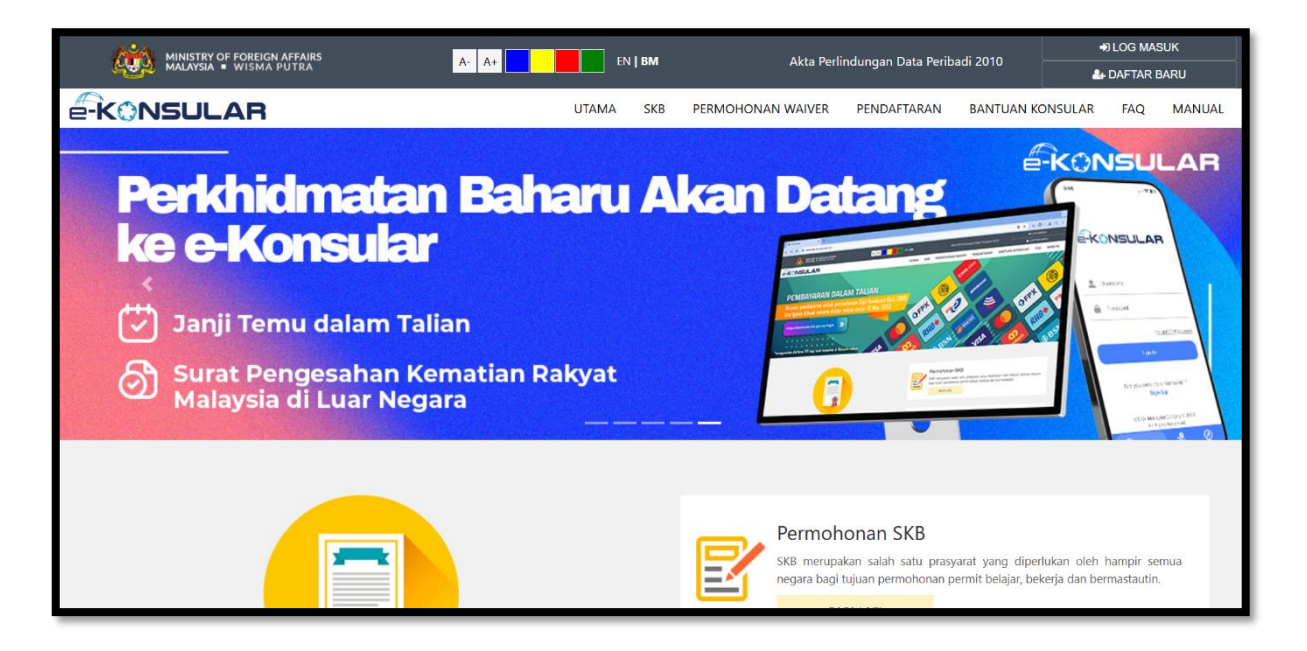

#### 2.0 LOG MASUK

1. Pada halaman utama, klik butang [LOG MASUK].

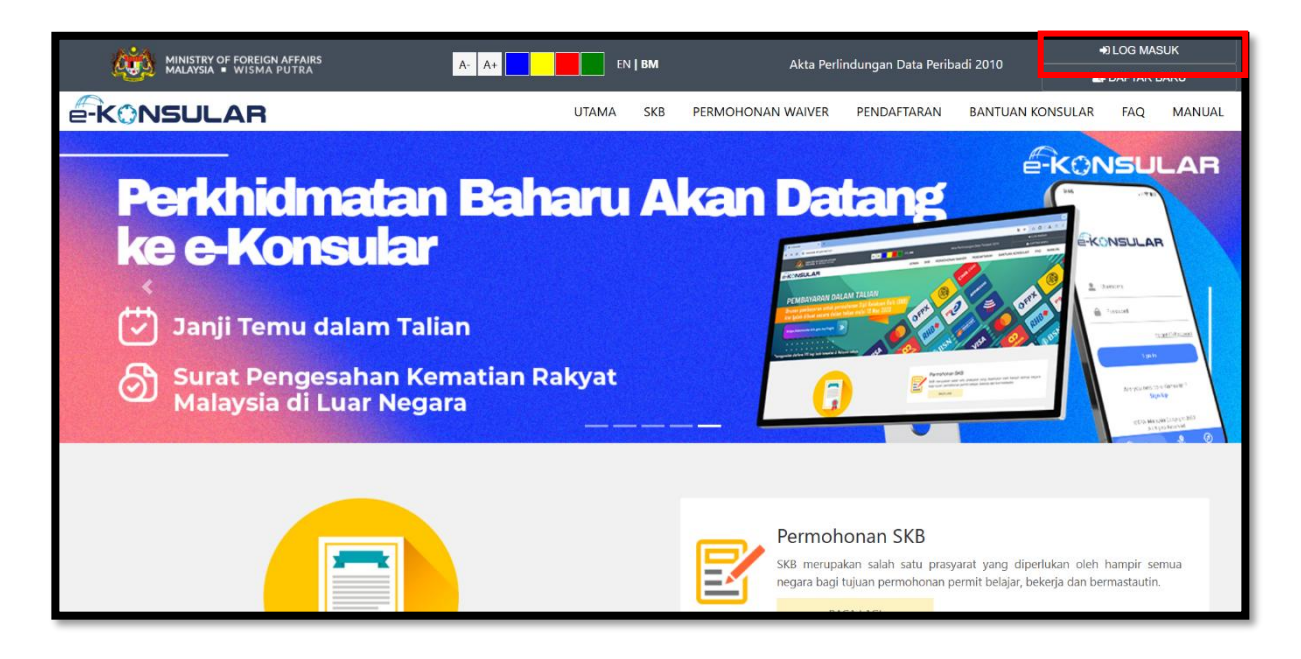

2. Masukkan ID Pengguna, Kata Laluan dan Kod Keselamatan. Kemudian klik butang [Log Masuk].

|                                                                                                    | × |
|----------------------------------------------------------------------------------------------------|---|
| -KONSULAR                                                                                                    |   |
| *Bagi pengguna yang telah mempunyai akaun, anda perlu<br>melengkapkan Soalan Rahsia serta Jawapan dan langganan<br>notifikasi (Subscribe Notification) sebelum meneruskan<br>tindakan seterusnya. |   |
| ID PENGGUNA 0 *                                                                                                    |   |
| Ruangan ini perlu diisi.                                                                                                    |   |
| KATA LALUAN O *                                                                                                    |   |
| Ruangan ini perlu diisi.                                                                                                    |   |
| 4 4 7 6 2                                                                                                    |   |
| Taipkan kod keselamatan seperti di atas.                                                                                                    |   |
| *                                                                                                    |   |
| Lupa ID Pengguna/Kata Laluan   Helpdesk   Semakan<br>SKB                                                                                                    |   |
| Adakah anda baru dalam e-Konsular?<br><b>Daftar Sekarang</b>                                                                                                    |   |
| Log Masuk Reset                                                                                                    |   |

#### **3.0 JANJI TEMU**

#### **3.1 PENDAFTARAN JANJI TEMU BAHARU**

1. Klik [Janji Temu] pada menu di sebelah kiri pada paparan.

| Q |                                                                    | AR      | English <b>  Baha</b> | isa Melayu                                    | NUR FARAH BATRISYIA<br>MALAYSIA 73 A (* | :                   |                    |       |                     |  |
|---|--------------------------------------------------------------------|---------|-----------------------|-----------------------------------------------|-----------------------------------------|---------------------|--------------------|-------|---------------------|--|
| * | Paparan Utama                                                      | PAPAR   | AN UTAMA              |                                               |                                         |                     |                    |       |                     |  |
| đ | Notifikasi                                                         | SELA    | AMAT                  | DATANG, NUR FARAH                             | BATRISYIA                               | A                   |                    |       |                     |  |
| Ö | Janji Temu                                                         | Masa lo | og masuk              | terakhir adalah 01 November 2024 1            | 7:46:32.                                |                     |                    |       |                     |  |
| ŵ | Sijil Kelakuan Baik 🛛 🗸                                            |         |                       |                                               |                                         |                     |                    |       |                     |  |
|   | Sijil Pelepasan Keluar Negeri <<br>(WAIVER)                        | S       | emaka                 | an Status Permohona                           | an                                      |                     |                    | Papa  | ran Pengumuman      |  |
|   | Pendaftaran ke Luar Negara <                                       |         | BIL. A                | MODUL                                         | BORANG                                  | TARIKH PERMOHONAN   | STATUS             |       |                     |  |
|   | Pengeluaran Surat Pengesahan <<br>Kematian Rakyat Malaysia Di Luar |         | 1                     | SIJIL KELAKUAN BAIK                           | SKB/2024/276                            | 30/10/2024 09:43:59 | PERMOHONAN BARU    | Liada | sebarang pengumuman |  |
|   | Negara<br>Kes Konsular Rakyat Malaysia Di                          |         | 2                     | SIJIL KELAKUAN BAIK                           | SKB/2024/271                            | 24/10/2024 12:04:59 | LULUS              |       |                     |  |
|   | Luar Negara                                                        |         | 3                     | SIJIL KELAKUAN BAIK                           | SKB/2024/270                            | 23/10/2024 09:26:40 | LULUS              |       |                     |  |
|   | пыраеsк                                                            |         | 4                     | SIJIL KELAKUAN BAIK                           | SKB/2024/269                            | 23/10/2024 09:24:26 | LULUS              |       |                     |  |
|   |                                                                    |         | 5                     | SIJIL KELAKUAN BAIK                           | SKB/2024/268                            | 23/10/2024 09:21:33 | LULUS              |       |                     |  |
|   |                                                                    |         | 6                     | PENDAFTARAN RAKYAT MALAYSIA<br>DI LUAR NEGARA | REG/2024/75                             | 23/08/2024 17:37:08 | DI NEGARA DILAWATI |       |                     |  |
|   |                                                                    |         | 7                     | PENDAFTARAN RAKYAT MALAYSIA<br>DI LUAR NEGARA | REG/2024/74                             | 23/08/2024 08:14:30 | DI MALAYSIA        |       |                     |  |
|   |                                                                    |         | 8                     | PENDAFTARAN RAKYAT MALAYSIA<br>DI LUAR NEGARA | REG/2024/46                             | 07/08/2024 16:58:42 | DI MALAYSIA        |       |                     |  |

2. Klik butang [+ JANJI TEMU] untuk membuat pendaftaran janji temu.

| Q  |                                                                      | .AR                                 |                          |             |                                 | English <b>  Bahasa Melayu</b> |                     | 71A  | å 🕒      |   |
|----|----------------------------------------------------------------------|-------------------------------------|--------------------------|-------------|---------------------------------|--------------------------------|---------------------|------|----------|---|
|    | Paparan Utama                                                        | PAPARAN UTAMA 🗲 JANJI TEMU          |                          |             |                                 |                                |                     |      |          |   |
| a. | Notifikasi                                                           | JANJI TEMU                          |                          |             |                                 |                                |                     |      |          |   |
| ۳  | Janji Temu                                                           |                                     |                          |             |                                 |                                |                     |      |          |   |
| ŵ  | Sijil Kelakuan Baik 🛛 🗸                                              | + JANJI TEMU                        |                          |             |                                 |                                |                     | Cari |          |   |
|    | Sijil Pelepasan Keluar Negeri 🗸                                      | BIL. A JENIS PERKHIDMATA            | N                        | LOKASI      | TARIKH JANJI <mark>T</mark> EMU | MASA JANJI TEMU                | STATUS              |      | TINDAKAN | 1 |
|    | (WAIVER)                                                             | 1 PENGESAHAN DOKU                   | MEN                      | WISMA PUTRA | 20/08/2024                      | 10:00:00                       | JANJI TEMU DISAHKAI | N    | a 🛛      |   |
| Ø  | Pendaftaran ke Luar Negara K                                         | 2 KUTIPAN SIJIL KELAK               | UAN BAIK                 | WISMA PUTRA | 25/09/2024                      | 14:00:00                       | JANJI TEMU DISAHKAI | N    | æ 🚺      |   |
|    | Pengeluaran Surat Pengesahan Kematian Rakyat Malaysia Di Luar Negara | 3 BANTUAN KONSULAF                  | RAKYAT MALAYSIA          | WISMA PUTRA | 26/09/2024                      | 15:00:00                       | PENJADULAN SEMULA   | ×    | 8 0      |   |
| Ø  | Kes Konsular Rakyat Malaysia Di 🛛 🧹<br>Luar Negara                   | Paparan dari 1 hingga 3 dari 3      | rekod                    |             |                                 |                                |                     |      | < 1 →    | 6 |
| ø  | Helpdesk                                                             |                                     |                          |             |                                 |                                |                     |      |          |   |
|    |                                                                      |                                     |                          |             |                                 |                                |                     |      |          |   |
|    |                                                                      |                                     |                          |             |                                 |                                |                     |      |          |   |
|    |                                                                      | © 2022 Kementerian Luar Negeri. Ser | nua Hakcipta Terpelihara |             |                                 |                                |                     |      |          |   |

- 3. Sistem papar pop up **Daftar Janji Temu.** Pengguna isi maklumat yang diperlukan dan klik butang **[HANTAR].**
- 4. Pilihan tarikh dan masa janji temu yang dipaparkan adalah berdasarkan lokasi janji temu yang dipilih, bukan lokasi semasa pengguna.
- 5. Pengguna tidak dibenarkan untuk memilih tarikh janji temu yang jatuh pada hujung minggu, cuti umum, atau kes kecemasan di kedutaan, serta pengguna juga tidak boleh memilih masa janji temu pada waktu rehat yang telah ditetapkan oleh setiap kedutaan.

| Q |            |         |                                                                                                    | Fool                                            | ich I Debase              | Melayu 🎧 NUR F     | ARAH BATRISYIA<br>MALAYSIA 73 | 1 A G I  |
|---|------------|---------|----------------------------------------------------------------------------------------------------|-------------------------------------------------|---------------------------|--------------------|-------------------------------|----------|
|   |            | PAPARAN | Daftar <b>Janji Temu</b><br>Sila isi maklumat pada ruangan di bav                                  | vah.                                            | ×                         |                    |                               |          |
|   |            | JANJI   | Hanya satu pendaftaran janji tem<br>perkhidmatan. Anda boleh mem<br>janji temu anda telah selesai. | iu yang dibenarkan unt<br>buat pendaftaran baha | tuk setiap<br>Iru jika    |                    |                               |          |
| Ö | Janji Temu |         |                                                                                                    |                                                 |                           |                    |                               |          |
|   |            | + 24    | NAMA<br>NUR FARAH BATRISYIA                                                                        |                                                 |                           |                    |                               | _        |
|   |            | BIL.    | NO KAD PENGENALAN/PASSPORT                                                                         |                                                 |                           | MASA JANJI<br>TEMU | STATUS                        | TINDAKAN |
|   |            | 1       |                                                                                                    |                                                 |                           | 10:00:00           | JANJI TEMU<br>DISAHKAN        |          |
|   |            | 2       | EMEL *                                                                                             | NO. TELEFON                                     | •                         | 14:00:00           | JANJI TEMU<br>DISAHKAN        |          |
|   |            | 3       | LOKASI                                                                                             |                                                 |                           | 16:00:00           | JANJI TEMU<br>DISAHKAN        |          |
|   |            | 4       | PILIH SATU.                                                                                        |                                                 | •                         | 09:00:00           | JANJI TEMU<br>DISAHKAN        |          |
|   |            | Papa    | JENIS PERKHIDMATAN                                                                                 |                                                 | *                         |                    |                               | < 1 →    |
|   |            |         | TARIKH JANJI TEMU                                                                                  |                                                 | *                         |                    |                               |          |
|   |            |         | MASA JANJI TEMU<br>** SEKIRANYA SLOT UNTUK MASA PI<br>BOLEH WALK-IN KE KAUNTER TANP                | LIHAN ANDA TELAH PENI<br>A JANJI TEMU.          | *<br>UH, ANDA<br>✓ HANTAR |                    |                               |          |

- 6. Sistem papar pop up mesej "Sila pastikan dokumen telah diperakui oleh agensi pengeluar dokumen (Kementerian/Jabatan Kerajaan) atau kedutaan asing berkaitan atau notari awam yang diperlukan sebelum menjadualkan janji temu"
- 7. Klik butang [HANTAR] untuk hantar janji temu.
- 8. Klik butang [BATAL] untuk kembali ke Daftar Janji Temu.

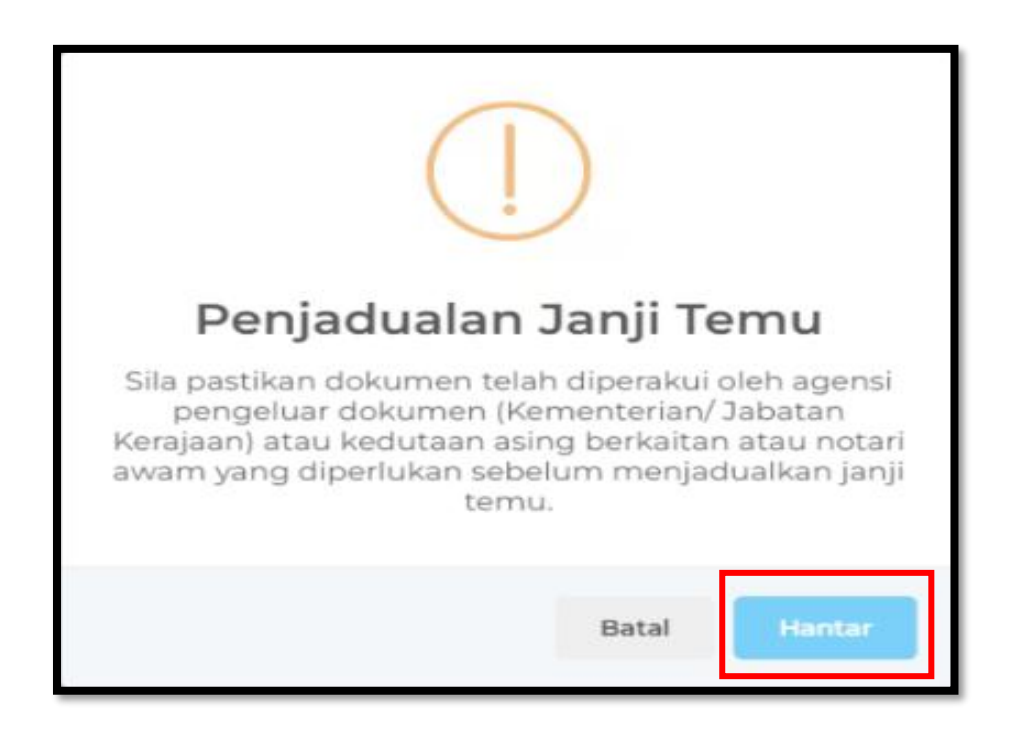

- 9. Sistem papar pop up mesej "Berjaya! Data baru telah ditambah.
- 10. Klik butang [OK].

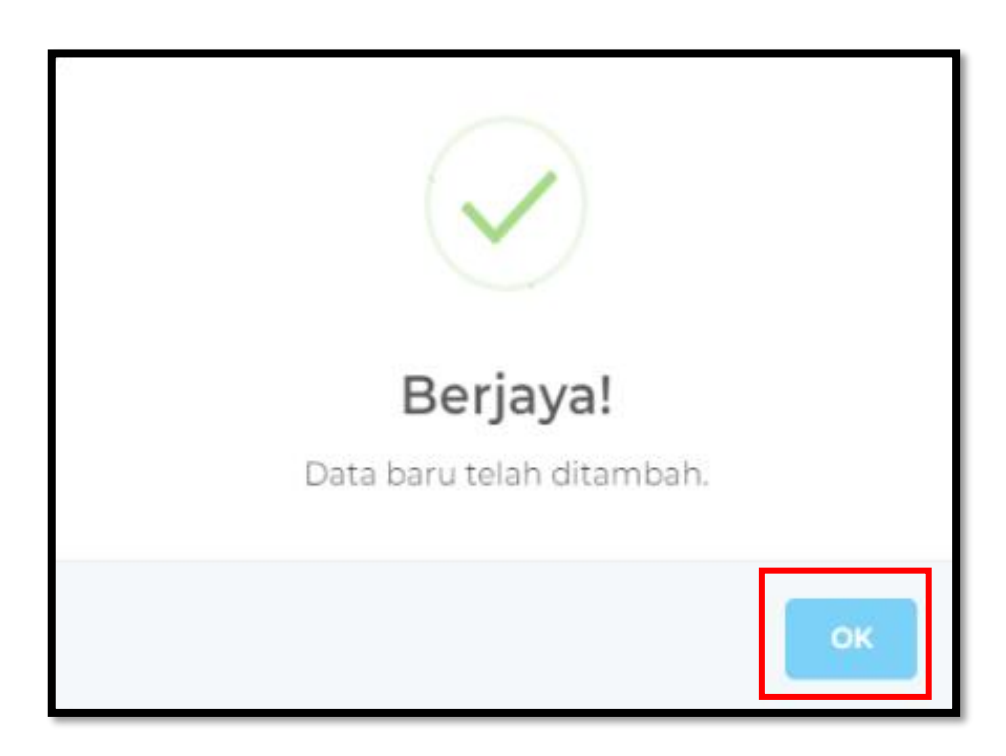

11. Sistem kembali ke paparan senarai Janji Temu.

| <u>ki</u> |                                            | AR                                                | English   Bahasa Melayu 🎧 NUR FARAH BATRISYIA 📅 🎍 😝 🚦 |
|-----------|--------------------------------------------|---------------------------------------------------|-------------------------------------------------------|
| *         |                                            | PAPARAN UTAMA 🔸 JANJI TEMU                        |                                                       |
|           | Notifikasi                                 | JANJI TEMU                                        |                                                       |
| •         | Janji Temu                                 |                                                   |                                                       |
| ۵         |                                            | + JANJI TEMU                                      | Cari                                                  |
|           | Sijil Pelepasan Keluar Negeri <            | BIL JENIS PERKHIDMATAN LOKASI                     | TARIKH JANJI MASA JANJI STATUS TINDAKAN<br>TEMU TEMU  |
|           | Pendaftaran ke Luar Negara <               | 1 PENGESAHAN DOKUMEN WISMA<br>PUTRA               | 20/08/2024 10:00:00 JANJI TEMU 27 0                   |
|           |                                            | 2 KUTIPAN SIJIL KELAKUAN BAIK WISMA<br>PUTRA      | 25/09/2024 14:00:00 JANJI TEMU (2 1                   |
|           | Kematian Rakyat Malaysia Di Luar<br>Negara | 3 BANTUAN KONSULAR RAKYAT WISMA<br>MALAYSIA PUTRA | 26/09/2024 15:00:00 PENJADULAN C .                    |
|           | Kes Konsular Rakyat Malaysia Di            | 4 SIJIL PERAKUAN CEMAS WISMA<br>PUTRA             | 13/11/2024 09:00:00 JANJI TEMU 2010                   |
|           |                                            | Paparan dari 1 hingga 4 dari 4 rekod              |                                                       |

- 12. Sistem akan menghantar notifikasi Pendaftaran Janji Temu beserta maklumat janji temu kepada emel pengguna.
- 13. Jika pengguna membuat janji temu di Wisma Putra, sistem akan menghantar emel notifikasi kepada pengguna seperti berikut:

| eKonsular                                                                                                    |  |
|----------------------------------------------------------------------------------------------------|--|
| Pendaftaran Janji Temu / Appointment Scheduling                                                                                                    |  |
| Pendaftaran janji temu anda telah berjaya didaftarkan dan maklumat<br>janji temu adalah seperti berikut:<br>Nama: NUR FARAH BATRISYIA<br>No. MyKad/Pasport: 000121081434<br>Tarikh & Masa: 07/11/2024 10:00<br>Jenis Perkhidmatan: NOTA DIPLOMATIK<br>Malawakil: Wisma Putra<br>No. Janji Temu: ND2    |  |
| Anda perlu mengimbas kod QR melalui aplikasi e-Konsular untuk<br>mendaftar masuk sebagai pelawat di pondok pengawal Wisma Putra.<br>Anda boleh mendaftar masuk 15 minit sebelum dan selepas waktu<br>janji temu. Sekiranya anda tidak berbuat demikian, sila kemas kini<br>masa janji temu jika perlu. |  |
| Your appointment has been scheduled and the details are as<br>follows:<br>Name: NUR FARAH BATRISYIA<br>NRIC/Passport: 000121081434<br>Date & Time: 07/11/2024 10:00<br>Type of Services: NOTA DIPLOMATIK<br>Embassy: Wisma Putra<br>Appointment No.: ND2                                               |  |
| You are required to scan the QR code via e-Konsular mobile<br>application to check in as visitor at Wisma Putra guard house.<br>You can check-in 15 minutes before and after your appointment<br>time. If not done so, please update appointment time if needed.                                       |  |
| eKonsular                                                                                                    |  |

11. Jika pengguna membuat janji temu selain di Wisma Putra, sistem akan menghantar emel notifikasi kepada pengguna seperti berikut:

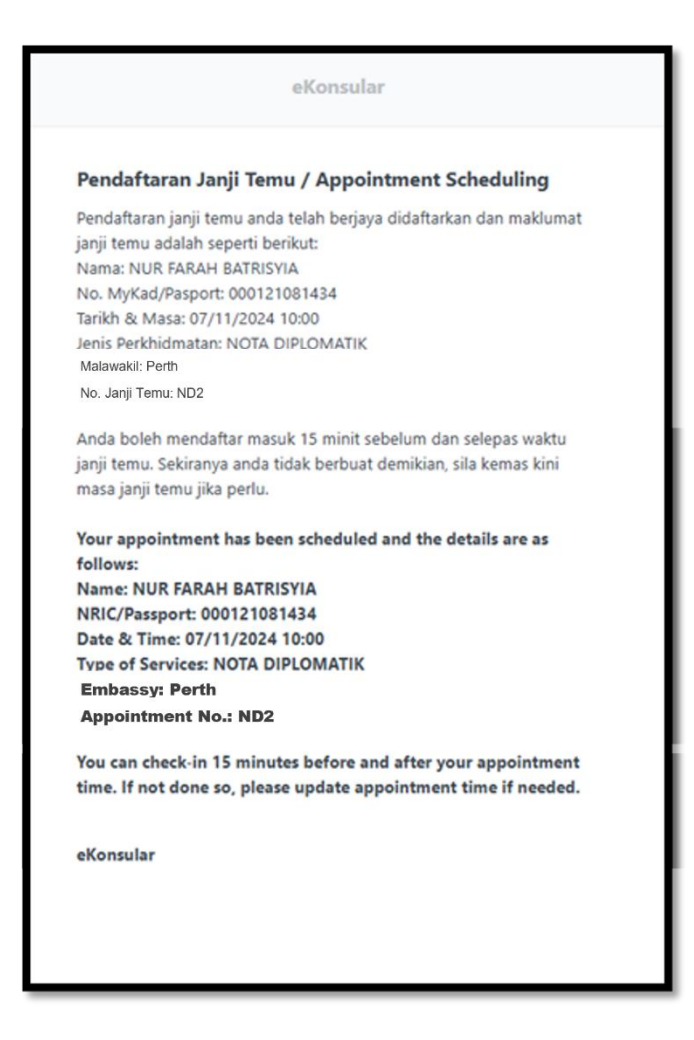

- 12. Bagi urusan janji temu di Wisma Putra, pengguna perlu log masuk ke aplikasi mudah alih e-Konsular untuk mendaftar masuk sebagai pelawat di pondok pengawal Wisma Putra dan melakukan pengesahan dokumen di kaunter hadapan untuk mendapatkan nombor giliran.
- 13. Sekiranya pengguna perlu mendaftar keluar daripada Wisma Putra kerana dokumen yang tidak lengkap atau belum disahkan oleh Pegawai Kaunter Hadapan, sila batalkan janji temu yang sedia ada dan jadualkan semula janji temu yang baharu.
- 14. Bagi janji temu yang dijadualkan di kedutaan selain Wisma Putra, pengguna boleh hadir dalam tempoh 15 minit sebelum atau selepas waktu janji temu yang ditetapkan. Jika pengguna terlepas tempoh ini, pengguna perlu mengemas kini masa janji temu atau mendaftar janji temu baharu. Seterusnya, pengguna perlu mengemas kini status janji temu selepas selesai dengan menekan butang *COMPLETE* atau *INCOMPLETE* dalam aplikasi mudah alih e-Konsular.
- 15. Sila rujuk manual janji temu di aplikasi mudah alih e-Konsular untuk maklumat yang lebih lanjut.

### e-KONSULAR

#### **3.2 KEMASKINI MAKLUMAT JANJI TEMU**

1. Sekiranya pengguna ingin mengemas kini maklumat Janji Temu, sila klik ikon [KEMASKINI].

| Q        | MINISTRY OF FOREIGN                                              | AR                                                                  |             |                          | English <b>  Bahasa Melayu</b> | NUR FARAH BATRISYIA                      | 3 4 4 1  |
|----------|------------------------------------------------------------------|---------------------------------------------------------------------|-------------|--------------------------|--------------------------------|------------------------------------------|----------|
| ñ        | Paparan Utama                                                    |                                                                     |             |                          |                                |                                          |          |
| ð Đ      | Notifikasi<br>Janji Temu                                         |                                                                     |             |                          |                                |                                          |          |
| ർ        | Sijil Kelakuan Baik K                                            | + JANJITEMU<br>BIL A JENIS PERKHIDMATAN                             | LOKASI      | TARIKH JANJI TEMU        | MASA JANJI TEMU                | STATUS                                   | TINDAKAN |
| <b>A</b> | (WAIVER)                                                         | 1 PENGESAHAN DOKUMEN                                                | WISMA PUTRA | 20/08/2024               | 10:00:00                       | JANJI TEMU DISAHKAN                      | <b>2</b> |
|          | Pengeluaran Surat Pengesahan<br>Kematian Rakyat Malaysia Di Luar | 2 KUTIPAN SIJIL KELAKUAN BAIK<br>3 BANTUAN KONSULAR RAKYAT MALAYSIA | WISMA PUTRA | 25/09/2024<br>26/09/2024 | 14:00:00                       | JANJI TEMU DISAHKAN<br>PENJADULAN SEMULA |          |
| ũ        | Negara<br>Kes Konsular Rakyat Malaysia Di<br>Luar Negara         | Paparan dari 1 hingga 3 dari 3 rekod                                |             |                          |                                |                                          | < 1. >   |
| ø        | Helpdesk                                                         |                                                                     |             |                          |                                |                                          |          |
|          |                                                                  |                                                                     |             |                          |                                |                                          |          |
|          |                                                                  | © 2022 Kementerian Luar Negeri. Semua Hakcipta Terpeliha            | ra          |                          |                                |                                          |          |

2. Sistem papar popup **Kemas Kini Janji Temu**. Pengguna kemaskini maklumat janji temu dan klik ikon **[HANTAR]**.

| ¢  |            | AR       | Kemas Kini <b>Janji T</b> e                                              | emu                                               | ×              | felayu 🎧 <sup>NUR</sup> | FARAH BATRISYIA A A A A A A A A A A A A A A A A A A |
|----|------------|----------|--------------------------------------------------------------------------|---------------------------------------------------|----------------|-------------------------|-----------------------------------------------------|
| #  |            | PAPARAN  | Sila isi maklumat pada ruangan<br>Hanya satu pendaftaran jar             | idi bawah.<br>hii temu yang dibenarkan un         | tuk setian     |                         |                                                     |
| â  |            | JANJ     | perkhidmatan. Anda boleh<br>janji temu anda telah selesi                 | membuat pendaftaran baha<br>ai.                   | aru jika       |                         |                                                     |
| ۵  | Janji Temu |          | NAMA                                                                     |                                                   |                |                         |                                                     |
| ம் |            | • •      | NUR FARAH BATRISYIA                                                      |                                                   |                |                         | Cari                                                |
| 1  |            | BIL.     | NO KAD PENGENALAN/PASSP                                                  | ORT                                               |                | MASA JANJI<br>TEMU      | STATUS TINDAKAN                                     |
| æ  |            | 1        | EMEL                                                                     | * NO. TELEFON                                     | *              | 10:00:00                | JANJI TEMU<br>DISAHKAN                              |
|    |            | 2        |                                                                          |                                                   |                | 14:00:00                | JANJI TEMU<br>DISAHKAN                              |
|    |            | 3        | UOKASI<br>WISMA PUTRA                                                    |                                                   |                | 16:00:00                | JANJI TEMU Z                                        |
| a  |            | 4        | JENIS PERKHIDMATAN<br>PENGESAHAN DOKUMEN                                 |                                                   |                | 09:00:00                | JANJI TEMU<br>DISAHKAN                              |
| Ø  |            | Pap      | tarikh janji temu<br>20/08/2024                                          |                                                   | *              |                         | < 1 →                                               |
|    |            |          | MASA JANJI TEMU<br>** SEKIRANYA SLOT UNTUK M<br>BOLEH WALK-IN KE KAUNTER | ASA PILIHAN ANDA TELAH PEN<br>R TANPA JANJI TEMU. | *<br>IUH, ANDA |                         |                                                     |
|    |            |          | 08:00                                                                    | 13:00                                             |                |                         |                                                     |
|    |            |          | 0 10:00                                                                  | 15:00                                             |                |                         |                                                     |
|    |            |          | 11:00                                                                    | 11:00                                             |                |                         |                                                     |
|    |            |          |                                                                          | _                                                 |                |                         |                                                     |
|    |            | © 2022 K |                                                                          |                                                   | ✓ HANTAR       |                         |                                                     |

- 3. Sistem papar pop up mesej "Sila pastikan dokumen telah diperakui oleh agensi pengeluar dokumen (Kementerian/Jabatan Kerajaan) atau kedutaan asing berkaitan atau notari awam yang diperlukan sebelum menjadualkan janji temu"
- 4. Klik butang [HANTAR] untuk hantar janji temu.
- 5. Klik butang [BATAL] untuk kembali ke Kemas Kini Janji Temu.

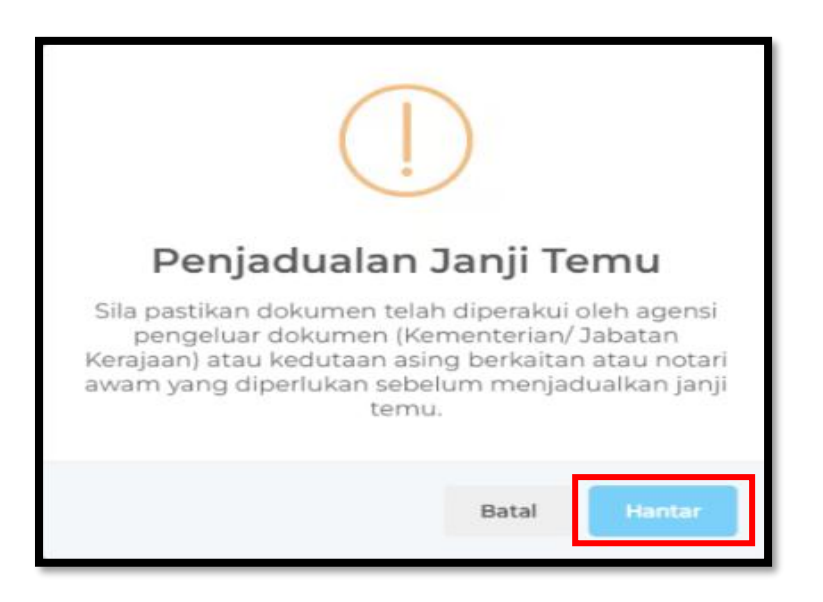

- 6. Sistem papar pop up mesej "Berjaya! Data telah dikemas kini."
- 7. Klik butang [OK].

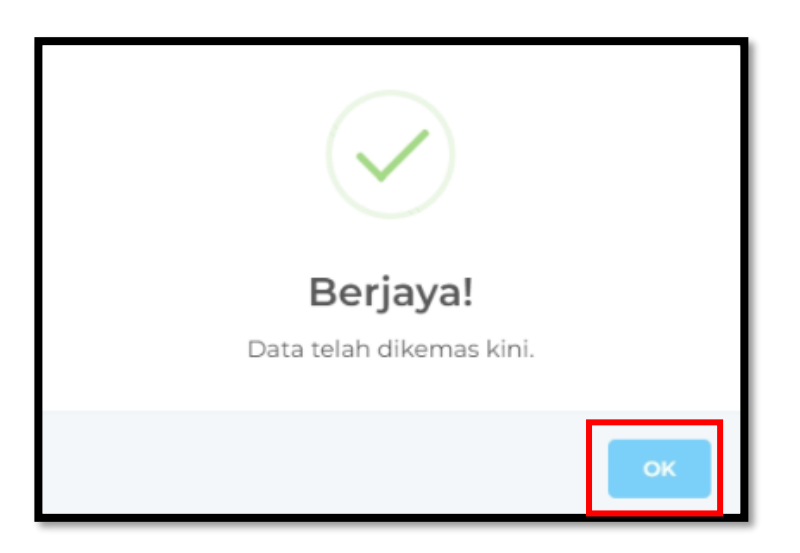

8. Sistem kembali ke paparan senarai Janji Temu.

| Q |                                                    |  |            |                                     |                |                      | English   Bahasa Melayu 🎧 NUR FARAH BATRISYIA 🗾 🔺 🖗 🕴 |                        |          |  |  |
|---|----------------------------------------------------|--|------------|-------------------------------------|----------------|----------------------|-------------------------------------------------------|------------------------|----------|--|--|
| 4 | Paparan Utama                                      |  | PAPARAN UT | AMA 🔸 JANJI TEMU                    |                |                      |                                                       |                        |          |  |  |
|   | Notifikasi                                         |  | JANJI T    | EMU                                 |                |                      |                                                       |                        |          |  |  |
| e | Janji Temu                                         |  |            |                                     |                |                      |                                                       |                        |          |  |  |
| ۵ |                                                    |  | + JANJ     | ітеми                               |                |                      |                                                       | Cari                   |          |  |  |
|   | Sijil Pelepasan Keluar Negeri <                    |  | BIL.       | JENIS PERKHIDMATAN                  | LOKASI         | TARIKH JANJI<br>TEMU | MASA JANJI<br>TEMU                                    | STATUS                 | TINDAKAN |  |  |
|   | Pendaftaran ke Luar Negara 🗸                       |  | 1          | PENGESAHAN DOKUMEN                  | WISMA<br>PUTRA | 20/08/2024           | 10:00:00                                              | JANJI TEMU<br>DISAHKAN | a 🔽      |  |  |
|   |                                                    |  | 2          | KUTIPAN SIJIL KELAKUAN BAIK         | WISMA<br>PUTRA | 25/09/2024           | 14:00:00                                              | JANJI TEMU<br>DISAHKAN | a 🛛      |  |  |
|   | Kematian Rakyat Malaysia Di Luar<br>Negara         |  | 3          | BANTUAN KONSULAR RAKYAT<br>MALAYSIA | WISMA<br>PUTRA | 26/09/2024           | 15:00:00                                              | PENJADULAN<br>SEMULA   | œ 🚺      |  |  |
|   | Kes Konsular Rakyat Malaysia Di 🛛 <<br>Luar Negara |  | 4          | SIJIL PERAKUAN CEMAS                | WISMA<br>PUTRA | 13/11/2024           | 09:00:00                                              | JANJI TEMU<br>DISAHKAN |          |  |  |
|   |                                                    |  | Paparar    | n dari 1 hingga 4 dari 4 rekod      |                |                      |                                                       |                        | < 1 >    |  |  |

9. Sistem akan menghantar notifikasi Pengemaskinian Janji Temu beserta maklumat janji temu terkini kepada emel pengguna.

|                                                                         | eKonsular                            |
|-------------------------------------------------------------------------|--------------------------------------|
| Pengemaskinian Janji T                                                  | emu / Appointment Update             |
| lanji temu anda telah berjaya                                           | dikemas kini dan maklumat janji temu |
| adalah seperti berikut:                                                 |                                      |
| Nama: NUR FARAH BATRISYIA                                               | A                                    |
| No. MyKad/Pasport                                                       |                                      |
| farikh & Masa: 20/08/2024 10                                            | ):00                                 |
| enis Perkhidmatan: PENGESA                                              | AHAN DOKUMEN                         |
| Valawakii: Wisma Putra                                                  |                                      |
| ′our appointment has been<br>are as follows:<br>Name: NUR FARAH BATRIS' | successfully updated and the details |
| NRIC/Passport:                                                          |                                      |
| Date & Time: 20/08/2024 1                                               | 0:00                                 |
| Type of Services: PENGESA                                               | HAN DOKUMEN                          |
| Embassy: Wisma Putra                                                    |                                      |
| ppointment No.: PD2                                                     |                                      |
| eKonsular                                                               |                                      |

#### 3.3 PADAM JANJI TEMU

1. Sekiranya ingin padam Janji Temu, klik ikon [PADAM].

| Q  |                                                                            | AR                                                         |             |                   | English <b>  Bahasa Melayu</b> | NUR FARAH BATRISYIA<br>MALAYSIA | 73 * * : |
|----|----------------------------------------------------------------------------|------------------------------------------------------------|-------------|-------------------|--------------------------------|---------------------------------|----------|
| 4  | Paparan Utama                                                              | PAPARAN UTAMA 💙 JANJI TEMU                                 |             |                   |                                |                                 |          |
| à  | Notifikasi                                                                 | JANJI TEMU                                                 |             |                   |                                |                                 |          |
| 8  | Janji Temu                                                                 |                                                            |             |                   |                                |                                 |          |
| ŵ  | Sijil Kelakuan Baik K                                                      | + JANJI TEMU                                               |             |                   |                                | Cari                            |          |
| 41 | Sijil Pelepasan Keluar Negeri                                              | BIL. A JENIS PERKHIDMATAN                                  | LOKASI      | TARIKH JANJI TEMU | MASA JANJI TEMU                | STATUS                          | TINDAKAN |
| ~  | (WAIVER)                                                                   | 1 PENGESAHAN DOKUMEN                                       | WISMA PUTRA | 20/08/2024        | 10:00:00                       | JANJI TEMU DISAHKAN             |          |
|    | Pendaftaran ke Luar Negara K                                               | 2 KUTIPAN SIJIL KELAKUAN BAIK                              | WISMA PUTRA | 25/09/2024        | 14:00:00                       | JANJI TEMU DISAHKAN             | æ 💼      |
|    | Pengeluaran Surat Pengesahan<br>Kematian Rakyat Malaysia Di Luar<br>Negara | 3 BANTUAN KONSULAR RAKYAT MALAYSIA                         | WISMA PUTRA | 26/09/2024        | 15:00:00                       | PENJADULAN SEMULA               | 2        |
| ß  | Kes Konsular Rakyat Malaysia Di 🧳                                          | Paparan dari 1 hingga 3 dari 3 rekod                       |             |                   |                                |                                 | < 1 >    |
| ø  | Helpdesk                                                                   |                                                            |             |                   |                                |                                 |          |
|    |                                                                            |                                                            |             |                   |                                |                                 |          |
|    |                                                                            |                                                            |             |                   |                                |                                 |          |
|    |                                                                            | © 2022 Kementerian Luar Negeri. Semua Hakcipta Terpelihara |             |                   |                                |                                 |          |

- 2. Sistem papar pop up mesej "Data yang telah dipadam tidak boleh dikembalikan. Teruskan?"
- 3. Klik butang [PADAM] untuk padam janji temu.
- 4. Klik butang [BATAL] untuk kembali ke paparan senarai Janji Temu.

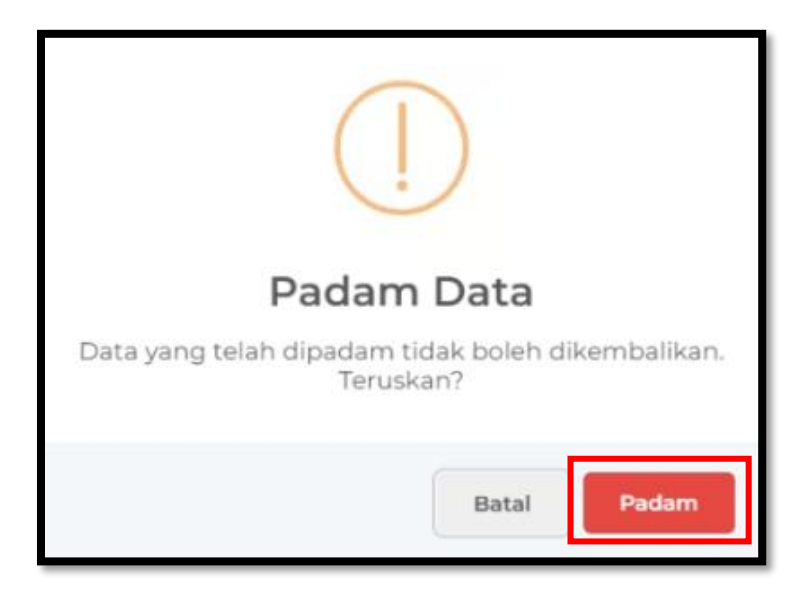

- 5. Sistem papar pop up mesej "Berjaya! Data telah dipadam."
- 6. Klik butang **[OK]**.

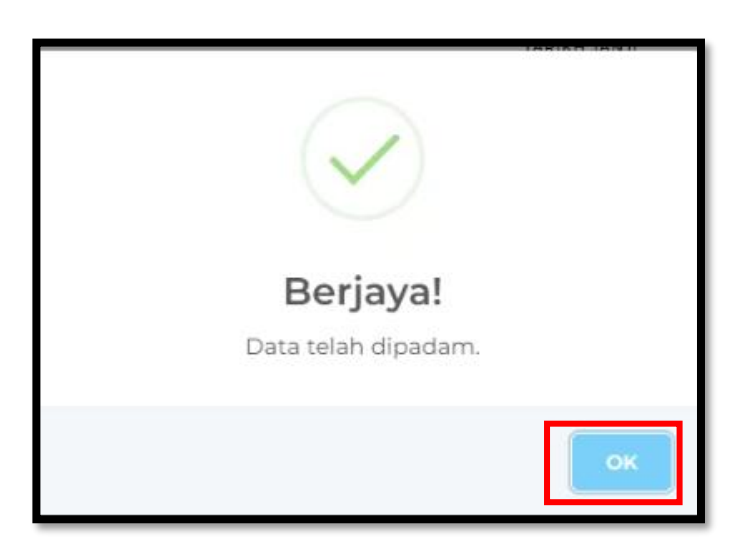

7. Sistem kembali ke paparan senarai **Janji Temu**.

| (di |                                                | 5UL | AR          | English <b>  Bahas</b> i            | a Melayu       | NUR FARAH BATRISYIA<br>MALAYSIA 73 | * • · ·           |                        |          |
|-----|------------------------------------------------|-----|-------------|-------------------------------------|----------------|------------------------------------|-------------------|------------------------|----------|
| #   |                                                |     | PAPARAN UTA |                                     |                |                                    |                   |                        |          |
|     | Notifikasi                                     |     |             |                                     |                |                                    |                   |                        |          |
| m   | Janji Ternu                                    |     |             |                                     |                |                                    |                   |                        |          |
| ۵   |                                                | <   | + JAND      | теми                                |                |                                    |                   | Cari                   |          |
|     | Sijil Pelepasan Keluar Negeri<br>(WAIVER)      | <   | BIL.        | JENIS PERKHIDMATAN                  | LOKASI         | TARIKH JANJI<br>TEMU               | MASA JANJ<br>TEMU | I STATUS               | TINDAKAN |
|     | Pendaftaran ke Luar Negara                     | <   | 1           | PENGESAHAN DOKUMEN                  | WISMA<br>PUTRA | 20/08/2024                         | 10:00:00          | JANJI TEMU<br>DISAHKAN | <b>a</b> |
|     |                                                | <   | 2           | KUTIPAN SIJIL KELAKUAN BAIK         | WISMA<br>PUTRA | 25/09/2024                         | 14:00:00          | JANJI TEMU<br>DISAHKAN | (2) 💿    |
|     | Kematian Rakyat Malaysia Di Luar<br>Negara     |     | 3           | BANTUAN KONSULAR RAKYAT<br>MALAYSIA | WISMA<br>PUTRA | 26/09/2024                         | 15:00:00          | PENJADULAN<br>SEMULA   | œ 🚺      |
|     | Kes Konsular Rakyat Malaysia Di<br>Luar Negara | <   | 4           | SIJIL PERAKUAN CEMAS                | WISMA<br>PUTRA | 13/11/2024                         | 09:00:00          | JANJI TEMU<br>DISAHKAN | <b>a</b> |
|     |                                                |     | Paparan     | n dari 1 hingga 4 dari 4 rekod      |                |                                    |                   |                        | < 1 >    |

8. Sistem akan menghantar notifikasi Pembatalan Janji Temu beserta maklumat janji temu terkini kepada emel pengguna.

|   | eKonsular                                                        |  |  |  |  |  |  |  |  |
|---|------------------------------------------------------------------|--|--|--|--|--|--|--|--|
| 1 | Pembatalan Janji Temu / Appointment Cancellation                 |  |  |  |  |  |  |  |  |
| J | lanji temu anda telah berjaya dibatalkan dan maklumat janji temu |  |  |  |  |  |  |  |  |
| ć | adalah seperti berikut:                                          |  |  |  |  |  |  |  |  |
| I | Nama: NUR FARAH BATRISYIA                                        |  |  |  |  |  |  |  |  |
| 1 | No. MyKad/Pasport:                                               |  |  |  |  |  |  |  |  |
| 1 | Farikh & Masa: 25/09/2024 14:00:00                               |  |  |  |  |  |  |  |  |
|   | lenis Perkhidmatan: KUTIPAN SIJIL KELAKUAN BAIK                  |  |  |  |  |  |  |  |  |
|   | Valawakii: Wisma Putra                                           |  |  |  |  |  |  |  |  |
| Ì | NO. Janji Tehlu. KSKD I                                          |  |  |  |  |  |  |  |  |
| 1 | Your appointment has been cancelled and the details are as       |  |  |  |  |  |  |  |  |
| 1 | follows:                                                         |  |  |  |  |  |  |  |  |
|   | Name: NUR FARAH BATRISYIA                                        |  |  |  |  |  |  |  |  |
|   | NRIC/Passport:                                                   |  |  |  |  |  |  |  |  |
|   | Date & Time: 25/09/2024 14:00:00                                 |  |  |  |  |  |  |  |  |
|   | Type of Services: KUTIPAN SIJIL KELAKUAN BAIK                    |  |  |  |  |  |  |  |  |
| j | Annointment No : KSKB1                                           |  |  |  |  |  |  |  |  |
| 1 |                                                                  |  |  |  |  |  |  |  |  |
|   | Konsular                                                         |  |  |  |  |  |  |  |  |
| 1 | enonsulai                                                        |  |  |  |  |  |  |  |  |

#### 4.0 PENJADUALAN SEMULA JANJI TEMU

- 1. Sistem papar notifikasi "Penjadualan Semula Janji Temu. Janji temu anda perlu dijadualkan semula kerana hari kelepasan am/kes kecemasan. Sila pilih tarikh dan masa yang baharu melalui aplikasi mudah alih atau sistem e-Konsular. Terima Kasih."
- 2. Klik butang [TERUSKAN] untuk melakukan penjadulan semula janji temu.

| 셚 |               | JLAR     |                                                           |              | Feelie              | b I Babasa Melayu ( | NUR FARAH BATRISYIA<br>MALAYSIA 73 |  |  |  |  |  |
|---|---------------|----------|-----------------------------------------------------------|--------------|---------------------|---------------------|------------------------------------|--|--|--|--|--|
| * | Paparan Utama | PAPARAN  |                                                           | Ĺ            |                     |                     |                                    |  |  |  |  |  |
| Q |               | SELA     | Penjad                                                    |              |                     |                     |                                    |  |  |  |  |  |
| Ξ |               | Masa log | Janji temu anda<br>am/kes kecemasa                        |              |                     |                     |                                    |  |  |  |  |  |
| ŵ |               |          | aplikasi mudah alih atau sistem e-Konsular. Terima Kasih. |              |                     |                     |                                    |  |  |  |  |  |
| 1 |               | Sei      |                                                           |              | титир               | ERUSKAN             | Paparan Pengumuman                 |  |  |  |  |  |
| Û |               | в        | L A MODUL                                                 | BORANG       | TARIKH PERMOHONAN   | STATUS              |                                    |  |  |  |  |  |
|   |               | 1        | SIJIL<br>KELAKUAN<br>BAIK                                 | SKB/2024/276 | 30/10/2024 09:43:59 | PERMOHONAN BARU     | Tiada sebarang pengumuman          |  |  |  |  |  |
| Ω |               | 2        | SIJIL<br>KELAKUAN<br>BAIK                                 | SKB/2024/271 | 24/10/2024 12:04:59 | LULUS               |                                    |  |  |  |  |  |
| Ø |               | 3        | SIJIL<br>KELAKUAN<br>BAIK                                 | SKB/2024/270 | 23/10/2024 09:26:40 | LULUS               |                                    |  |  |  |  |  |
|   |               | 4        | SIJIL<br>KELAKUAN<br>BAIK                                 | SKB/2024/269 | 23/10/2024 09:24:26 | LULUS               |                                    |  |  |  |  |  |

3. Klik ikon [KEMASKINI] pada janji temu yang berstatus PENJADUALAN SEMULA.

| Q | MINISTRY OF FOREIGN                                                  | English <b>  Bahasa Melayu</b>                             | RUR FARAH BATRISYIA<br>MALAYSIA | <b>*</b> * :      |                 |                     |          |
|---|----------------------------------------------------------------------|------------------------------------------------------------|---------------------------------|-------------------|-----------------|---------------------|----------|
| 4 | Paparan Utama                                                        | PAPARAN UTAMA 💙 JANJI TEMU                                 |                                 |                   |                 |                     |          |
| Q | Notifikasi                                                           | JANJI TEMU                                                 |                                 |                   |                 |                     |          |
| 8 | Janji Temu                                                           |                                                            |                                 |                   |                 |                     |          |
| ŵ | Sijil Kelakuan Baik <                                                | + JANJI TEMU                                               |                                 |                   |                 | Cari                |          |
| 1 | Sijil Pelepasan Keluar Negeri                                        | BIL ~ JENIS PERKHIDMATAN                                   | LOKASI                          | TARIKH JANJI TEMU | MASA JANJI TEMU | STATUS              | TINDAKAN |
|   | (WAIVER)                                                             | 1 PENGESAHAN DOKUMEN                                       | WISMA PUTRA                     | 20/08/2024        | 10:00:00        | JANJI TEMU DISAHKAN | a 🛛      |
|   | Pendaftaran ke Luar Negara <                                         | 2 KUTIPAN SIJIL KELAKUAN BAIK                              | WISMA PUTRA                     | 25/09/2024        | 14:00:00        | JANJI TEMU DISAHKAN | <b>a</b> |
|   | Pengeluaran Surat Pengesahan Kematian Rakyat Malaysia Di Luar Negara | 3 BANTUAN KONSULAR RAKYAT MALAYSIA                         | WISMA PUTRA                     | 26/09/2024        | 15:00:00        | PENJADULAN SEMULA   | 2        |
| Ø | Kes Konsular Rakyat Malaysia Di<br>Luar Negara                       | Paparan dari 1 hingga 3 dari 3 rekod                       |                                 |                   |                 |                     | < 1 →    |
| ø | Helpdesk                                                             |                                                            |                                 |                   |                 |                     |          |
|   |                                                                      |                                                            |                                 |                   |                 |                     |          |
|   |                                                                      |                                                            |                                 |                   |                 |                     |          |
|   |                                                                      |                                                            |                                 |                   |                 |                     |          |
|   |                                                                      | © 2022 Kementerian Luar Negeri. Semua Hakcipta Terpelihara |                                 |                   |                 |                     |          |

4. Sistem papar popup **Kemas Kini Janji Temu**. Pengguna kemaskini maklumat janji temu dan klik ikon **[HANTAR]**.

| Q      |            | LAR      | Kemas Kini <b>Janji Temu</b><br>Sila isi maklumat pada ruangan di bawah.                                             | ×                                                                            | felayu 🎧 <sup>NUR I</sup> | ARAH BATRISYIA 73 A (* 1   |
|--------|------------|----------|----------------------------------------------------------------------------------------------------|------------------------------------------------------------------------------|---------------------------|----------------------------|
| #      |            |          | Hanya satu pendaftaran janji temu ya                                                                                 | ng dibenarkan untuk setiap                                                   |                           |                            |
| Q      |            | JANJ     | perkhidmatan. Anda boleh membuat<br>janji temu anda telah selesai.                                                   | t pendaftaran baharu jika                                                    |                           |                            |
| ۳      | Janji Temu |          | NAMA                                                                                                    |                                                                              |                           |                            |
| ŵ      |            | + 1      | NUR FARAH BATRISYIA                                                                                                  |                                                                              |                           | Cari                       |
| 1      |            | BIL.     | NO KAD PENGENALAN/PASSPORT                                                                                           |                                                                              | MASA JANJI<br>TEMU        | STATUS TINDAKAN            |
|        |            | 1        | EMEL * NO                                                                                                    | . TELEFON *                                                                  | 10:00:00                  | JANJI TEMU<br>DISAHKAN     |
| m      |            | 2        |                                                                                                    |                                                                              | 14:00:00                  | JANJI TEMU Z               |
| $\sim$ |            | 3        | LOKASI<br>WISMA PUTRA                                                                                                | *                                                                            | 16:00:00                  | JANJI TEMU<br>DISAHKAN     |
| ₽      |            | 4        | JENIS PERKHIDMATAN                                                                                                   |                                                                              | 09:00:00                  | JANJI TEMU ZOSAHKAN        |
| Ø      |            | Рар      | талікн залзі теми<br>20/08/2024                                                                                      | ÷                                                                            |                           | $\leftarrow 1 \rightarrow$ |
|        |            | 6 2023 K | MASA JANJI TEMU ** SEKIRANYA SLOT UNTUK MASA PILIHA BOLEH WALK-IN KE KAUNTER TANPA JA 0900 01000 1000 1000 1000 1200 | *<br>N ANDA TELAH PENUH, ANDA<br>NJITEW.<br>13.00<br>15.00<br>15.00<br>17.00 |                           |                            |

- 5. Sistem papar pop up mesej "Sila pastikan dokumen telah diperakui oleh agensi pengeluar dokumen (Kementerian/Jabatan Kerajaan) atau kedutaan asing berkaitan atau notari awam yang diperlukan sebelum menjadualkan janji temu"
- 6. Klik butang [HANTAR] untuk hantar janji temu.
- 7. Klik butang [BATAL] untuk kembali ke Kemas Kini Janji Temu.

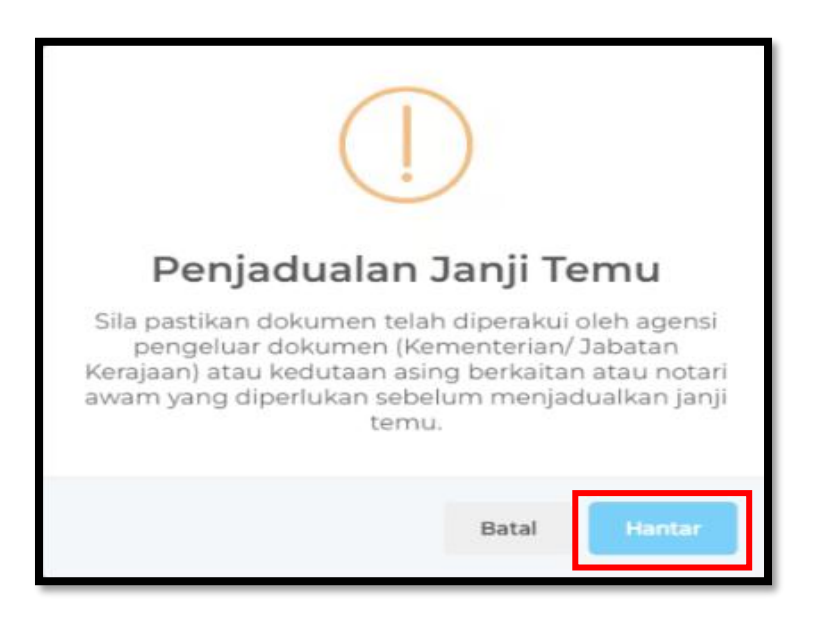

- 8. Sistem papar pop up mesej "Berjaya! Data telah dikemas kini."
- 9. Klik butang [OK].

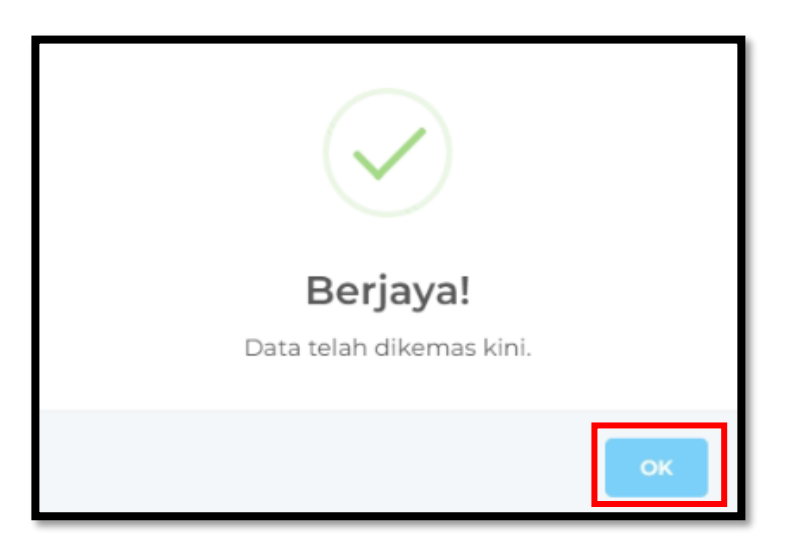

- 10. Sistem kembali ke paparan senarai Janji Temu.
- 11. Status janji temu akan dikemaskini kepada JANJI TEMU DISAHKAN.

| Q         |                                                                               |                       |                                                   |  |             |                                        |  |                          |                    | AH BATRISYIA<br>MALAYSIA 72 |          | ÷ |
|-----------|-------------------------------------------------------------------------------|-----------------------|---------------------------------------------------|--|-------------|----------------------------------------|--|--------------------------|--------------------|-----------------------------|----------|---|
|           | Paparan Utama                                                                 | paparan ut<br>JANJI 1 |                                                   |  |             |                                        |  |                          |                    |                             |          |   |
| )<br>10 < | Janji Temu                                                                    | + JANJ                | ITEMU                                             |  |             |                                        |  |                          |                    | Cari                        |          |   |
| ₽         | Sijil Pelepasan Keluar Negeri (WAIVER)                                        | BIL. A                | JENIS PERKHIDMATAN<br>KUTIPAN SIJIL KELAKUAN BAIK |  | LOKASI O    | <b>TARIKH JANJI TEMU</b><br>08/11/2024 |  | MASA JANJI TEMU 09:00:00 | STATUS<br>DISAHKAN |                             |          |   |
|           | Pendaftaran ke Luar Negara <<br>Pengeluaran Surat Pengesahan <                | 2                     | NOTA DIPLOMATIK                                   |  | WISMA PUTRA | 15/11/2024                             |  | 08:00:00                 | PENJADULAN         | SEMULA                      | <b>a</b> |   |
|           | Kematian Rakyat Malaysia Di Luar<br>Negara<br>Kes Konsular Rakyat Malaysia Di | 4                     | BANTUAN KONSULAR RAKYAT<br>MALAYSIA               |  | WISMA PUTRA | 26/11/2024                             |  | 09:00:00                 | JANJI TEMU D       | ISAHKAN                     | 2 D      |   |
|           | Luar Negara<br>Helpdesk                                                       | Papara                | n dari 1 hingga 4 dari 4 rekod                    |  |             |                                        |  |                          |                    |                             | < 1 >    | > |
|           |                                                                               |                       |                                                   |  |             |                                        |  |                          |                    |                             |          |   |

12. Sistem akan menghantar notifikasi Pengemaskinian Janji Temu beserta maklumat janji temu terkini kepada emel pengguna.

| Pengemaskinian Janji Temu / Appointment Update                                                                                          |
|----------------------------------------------------------------------------------------------------|
| Janji temu anda telah berjaya dikemas kini dan maklumat janji temu                                                                      |
| adalah seperti berikut:                                                                                                    |
| Nama: NUR FARAH BATRISYIA                                                                                                    |
| No. MyKad/Pasport                                                                                                    |
| Tarikh & Masa: 20/08/2024 10:00                                                                                                    |
| Jenis Perkhidmatan: PENGESAHAN DOKUMEN                                                                                                  |
| Malawakil: Wisma Putra                                                                                                    |
| No. Janji Temu: PD2                                                                                                    |
| Your appointment has been successfully updated and the details                                                                          |
| are as follows:                                                                                                    |
| Name: NUR FARAH BATRISYIA                                                                                                    |
| NRIC/Passport:                                                                                                    |
| Date & Time: 20/08/2024 10:00                                                                                                    |
| Type of Services: PENGESAHAN DOKUMEN                                                                                                    |
| Embassy: Wisma Putra                                                                                                    |
| Appointment No.: PD2                                                                                                    |
| NRIC/Passport:<br>Date & Time: 20/08/2024 10:00<br>Type of Services: PENGESAHAN DOKUMEN<br>Embassy: Wisma Putra<br>Appointment No.: PD2 |

#### 5.0 LOG KELUAR

1. Klik 'ikon' keluar di sebelah kanan atas untuk log keluar dari sistem dan sistem akan log keluar dari sistem e-Konsular.

| Q |                                                                    | English <b>  Baha</b> | sa Melayu                                                | MUR FARAH BATRISYIA<br>MALAYSIA 73            | •            | :                   |                    |                    |                       |  |   |  |  |
|---|--------------------------------------------------------------------|-----------------------|----------------------------------------------------------|-----------------------------------------------|--------------|---------------------|--------------------|--------------------|-----------------------|--|---|--|--|
| * | Paparan Utama                                                      | PAPAF                 | RAN UTAMA                                                |                                               |              |                     |                    |                    |                       |  |   |  |  |
|   | Notifikasi                                                         | SEL                   |                                                          | DATANG, NUR FARAH                             | BATRISYIA    | A                   |                    |                    |                       |  |   |  |  |
|   | Janji Temu                                                         | Masa I                | Masa log masuk terakhir adalah 01 November 2024 17:4632. |                                               |              |                     |                    |                    |                       |  |   |  |  |
| ů | Sijil Kelakuan Baik <                                              |                       |                                                          |                                               |              |                     |                    |                    |                       |  |   |  |  |
|   | Sijil Pelepasan Keluar Negeri <<br>(WAIVER)                        | S                     | Semaka                                                   | an Status Permohona                           | an           |                     |                    | Paparan Pengumuman |                       |  |   |  |  |
|   | Pendaftaran ke Luar Negara <                                       |                       | BIL. ^                                                   | MODUL                                         | BORANG       | TARIKH PERMOHONAN   | STATUS             | The sta            | -                     |  |   |  |  |
|   | Pengeluaran Surat Pengesahan <<br>Kematian Rakyat Malaysia Di Luar |                       | 1                                                        | SIJIL KELAKUAN BAIK                           | SKB/2024/276 | 30/10/2024 09:43:59 | PERMOHONAN BARU    | Hada               | i sebarang pengumuman |  | 1 |  |  |
|   | Negara<br>Kes Konsular Rakyat Malaysia Di 🛛 🗸                      |                       | 2                                                        | SIJIL KELAKUAN BAIK                           | SKB/2024/271 | 24/10/2024 12:04:59 | LULUS              |                    |                       |  |   |  |  |
|   | Luar Negara                                                        |                       | 3                                                        | SIJIL KELAKUAN BAIK                           | SKB/2024/270 | 23/10/2024 09:26:40 | LULUS              |                    |                       |  |   |  |  |
|   | Helpdesk                                                           |                       | 4                                                        | SIJIL KELAKUAN BAIK                           | SKB/2024/269 | 23/10/2024 09:24:26 | LULUS              |                    |                       |  |   |  |  |
|   |                                                                    |                       | 5                                                        | SIJIL KELAKUAN BAIK                           | SKB/2024/268 | 23/10/2024 09:21:33 | LULUS              |                    |                       |  |   |  |  |
|   |                                                                    |                       | 6                                                        | PENDAFTARAN RAKYAT MALAYSIA<br>DI LUAR NEGARA | REG/2024/75  | 23/08/2024 17:37:08 | DI NEGARA DILAWATI |                    |                       |  |   |  |  |
|   |                                                                    |                       | 7                                                        | PENDAFTARAN RAKYAT MALAYSIA<br>DI LUAR NEGARA | REG/2024/74  | 23/08/2024 08:14:30 | DI MALAYSIA        |                    |                       |  |   |  |  |
|   |                                                                    |                       | 8                                                        | PENDAFTARAN RAKYAT MALAYSIA<br>DI LUAR NEGARA | REG/2024/46  | 07/08/2024 16:58:42 | DI MALAYSIA        |                    |                       |  |   |  |  |